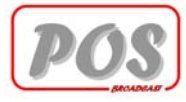

# POS-1L+

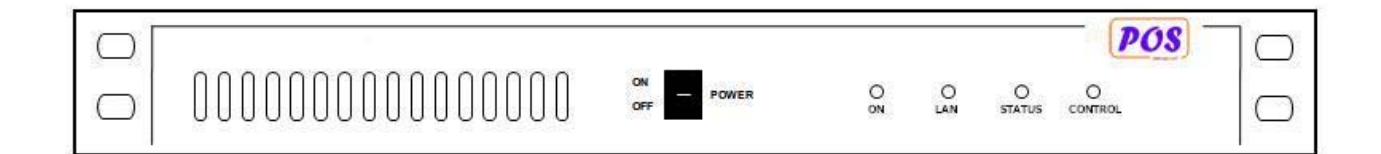

User Manual

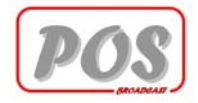

# Contents

| 1. General Description              | 3  |
|-------------------------------------|----|
| 2. Installation and use Description | 3  |
| 2.1 Preparation                     | 3  |
| 2.2 Use                             | 3  |
| 2.3 Settings                        | 4  |
| 3. External Description             | 9  |
| 3.1 Front Panel                     | 9  |
| 3.2 Rear Panel                      | 9  |
| 4. Technical Specifications         | 10 |
| 4.1 Physical specifications         | 10 |
| 4.2 Electrical specifications       | 10 |
|                                     |    |

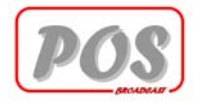

## **1. General Description**

The POS-1L+ is devices designed for broadcasting parameter and control FM transmitter system via Local Area Network or Internet

This device has LAN 10/100 Mbits/Sec. when connect it in your network. You can monitor parameter of FM transmitter system and control it in real time such change power transmission, off power, etc. on anywhere if your can connected on your network

# 2. Installation and use Description

This chapter contains the necessary information for installing and using the machine. In the event any aspects are not completely clear, for example when using the machine for the first time, we recommend you carefully read the entire description contained in this manual.

### 2.1 Preparation

Unpack the POS-1L+ and before doing any other operation, be sure it has not been damaged during transport. In particular check that all the connectors are in perfect condition.

The main fuse can be accessed from the outside on the rear panel. Extract the fuse carrier with a screwdriver to check its integrity or for replacement, if necessary. The fuse to be used is this type 30A @220VAC

Check that the POS-1L+ switches are in the "OFF" position. The POS-1L+ has one switch for the mains power supply cable and completely interrupts the machine's mains power supply.

Connect the AC Output to Exciter and Amplifier.

Connect the RS-232 cable From Exciter to DATA IN 1.

Connect the RS-232 cable From Amplifier to DATA IN 2.

Connect the LAN cable.

Connect the AC Input cable.

#### 2.2 Use

Check that the POS-1L+ switches are in the "OFF" position.

Check that the Exciter switches are in the "ON" position.

Check that the Amplifier switches are in the "ON" position.

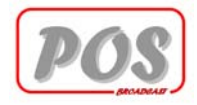

### 2.3 Settings

POS-1L+ can be configuration via Internet Explorer. Before setup POS-1L+ please connect POS-1L+ and Computer on same Network. Power on POS-1L+

Open Internet Explorer and enter <a href="http://">http://</a> and follow with IP Address of POS-1L+ on address bar

- Enter Username and Password for access. Default Username: "admin" no password.
- After you can access on page will display as picture below

| •      [2] http://192.168.1.124/index.htm                                                                                                    | 💌 🕺 😽 🗙 🌆 Live Search                                                                                                    |   |
|----------------------------------------------------------------------------------------------------|----------------------------------------------------------------------------------------------------|---|
| e Edit View Favorites Tools Help                                                                                                    |                                                                                                    |   |
| avorites 🛛 🏀 R Radio Network                                                                                                    |                                                                                                    | 5 |
|                                                                                                    | Radio Network                                                                                                    |   |
|                                                                                                    |                                                                                                    |   |
| Monitor App                                                                                                    | plications and Configurations                                                                                                    |   |
| Monitor App                                                                                                    | plications and Configurations                                                                                                    |   |
| <u>Monitor App</u>                                                                                                    | Dications and Configurations                                                                                                    |   |
| <u>Monitor App</u><br>[ <u>Monitor Station</u> ]<br>[ <u>FM Exciter Setup</u> ]                                                                                                    | Dlications and Configurations<br>] - Monitor Station Parameter<br>] - FM Exciter Setup Parameter                                                                                                    |   |
| Monitor App<br>[ <u>Monitor Station</u> ]<br>[ <u>FM Exciter Setup</u> ]<br>[FM Amplifier Setup]                                                                                        | Dlications and Configurations<br>] - Monitor Station Parameter<br>] - FM Exciter Setup Parameter<br>] - FM Amplifier Setup Parameter                                                                                                    |   |
| Monitor App<br>[ Monitor Station ]<br>[ FM Exciter Setup ]<br>[FM Amplifier Setup]<br>[ AC Power Control ]                                                                              | Dications and Configurations<br>- Monitor Station Parameter<br>- FM Exciter Setup Parameter<br>- FM Amplifier Setup Parameter<br>- AC Power Control for Transmitter                                                                                          |   |
| Monitor App<br>[ <u>Monitor Station</u> ]<br>[ <u>FM Exciter Setup</u> ]<br>[ <u>FM Amplifier Setup</u> ]<br>[ <u>AC Power Control</u> ]<br>[Station Name Setup]                        | Dications and Configurations<br>- Monitor Station Parameter<br>- FM Exciter Setup Parameter<br>- FM Amplifier Setup Parameter<br>- AC Power Control for Transmitter<br>- Station Name Setup                                                                  |   |
| Monitor App<br>[ <u>Monitor Station</u> ]<br>[ FM Exciter Setup ]<br>[FM Amplifier Setup]<br>[ <u>AC Power Control</u> ]<br>[Station Name Setup]<br>[ IP Configuration ]                | Dications and Configurations<br>- Monitor Station Parameter<br>- FM Exciter Setup Parameter<br>- FM Amplifier Setup Parameter<br>- AC Power Control for Transmitter<br>- Station Name Setup<br>- IP Configuration for Device                                 |   |
| Monitor App<br>[ <u>Monitor Station</u> ]<br>[ FM Exciter Setup ]<br>[FM Amplifier Setup]<br>[ AC Power Control ]<br>[Station Name Setup]<br>[ IP Configuration ]<br>[ Password Setup ] | Dications and Configurations<br>- Monitor Station Parameter<br>- FM Exciter Setup Parameter<br>- FM Amplifier Setup Parameter<br>- AC Power Control for Transmitter<br>- Station Name Setup<br>- IP Configuration for Device<br>- Password for Access Device |   |

Figure 1 Main Page

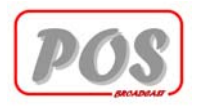

• Click on [ Login ] link and enter username / password

| 🖉 System Settings - Windows Internet Explo | rer                 |                    |
|--------------------------------------------|---------------------|--------------------|
| 🔆 🔄 🔻 🙋 http://192.168.1.124/Login.cgi     | 💌 😒 🐓 🔀 Live Search | P -                |
| Eile Edit View Favorites Iools Help        |                     |                    |
| 🔆 Favorites 🏾 🏀 System Settings            |                     | 👌 • 🗟 • 🏾 *        |
| Home                                       | Radio Network       | firmware ver. 1.03 |
|                                            | User Login          |                    |
| Items                                      | Setting             |                    |
| Username                                   |                     |                    |
| Password                                   |                     |                    |
|                                            | Logout              |                    |
|                                            |                     |                    |
| Done                                       | Internet            | 🗛 🔹 🔍 100% 🔹 🎵     |

#### Figure 2 Login

• After enter, click on Login button if username / password are correct. Login button will go to disabled stage and Logout button will go to enabled as picture below.

| 🖉 System Settings - Windows Internet Explorer |                          |                                                               |
|-----------------------------------------------|--------------------------|---------------------------------------------------------------|
| 🕞 🕞 🗢 🙋 http://192.168.1.100/Login.cgi        | 💌 🖄 😽 🗙 ಶ Live Search    | P -                                                           |
| Eile Edit View Favorites Tools Help           |                          |                                                               |
| 🔆 Favorites 🛛 🏾 🏀 System Settings             |                          | 👌 • 📾 • 👋                                                     |
| Home                                          | Radio Network            | Firmware ver. 1.03                                            |
|                                               | User Login               |                                                               |
| Items                                         | Setting                  |                                                               |
| Username                                      |                          |                                                               |
| Password                                      |                          |                                                               |
|                                               | Login                    |                                                               |
| Done                                          | Internet                 | <u>▼</u><br>≪à • ♥ 100% • //                                  |
| Home Items Username Password Done             | Radio Network User Login | Emilips (m. 1.0)       Fmilips (m. 1.0)       √A • [*] 100% • |

Figure 3 Login

• Click on main link for go to main page

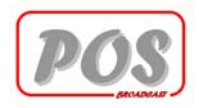

• Click on [ IP Configuration ] link page will show as picture below

| Network Settings - Windows Internet Explorer                                 |                        |                         |
|------------------------------------------------------------------------------|------------------------|-------------------------|
| 😋 😔 🔻 慮 http://192.168.1.100/network.cgi                                     | 💌 🖄 🐓 🗙 ಶ Live Search  | <u> م</u>               |
| <u>Eile E</u> dit <u>V</u> iew F <u>a</u> vorites <u>T</u> ools <u>H</u> elp |                        |                         |
| 🖕 Favorites 🛛 🌈 Network Settings                                             |                        | <u>`</u> ` ∎ · <u>`</u> |
| Home                                                                         | Radio Network          | firmware ver, 1.03      |
|                                                                              | IP Configuration Setup |                         |
| Items                                                                        | Setting                |                         |
| LAN IP Address                                                               | 192.168.1.100          |                         |
| Sub Net Mask                                                                 | 255.255.255.0          |                         |
| Default Gateway                                                              | 192.168.1.1            |                         |
| Primary DNS Server                                                           | 194.25.2.129           |                         |
| Secondary DNS Server                                                         | 194.25.2.130           |                         |
|                                                                              | Change                 |                         |
|                                                                              |                        |                         |
|                                                                              |                        |                         |
| one                                                                          | Internet               |                         |

Figure 4 IP Configuration

- Enter IP address and network parameter, after complete click on Change button, devices will save parameter and reboot please wait about 30 seconds.
- Setup Station Name by click [ Station Name Setup ] on main page , page will show as picture below

| Station Name Setup - Windows Interne                                 | t Explorer                  |                    |
|----------------------------------------------------------------------|-----------------------------|--------------------|
| 🔊 💿 🔻 🙋 http://192.168.1.100/Snam                                    | e.cgi 🔄 🔀 😽 🗙 🌆 Live Search |                    |
| Elle Edit View Favorites Iools Hel<br>Favorites 🏈 Station Name Setup | p                           | 🏠 • 🖾 •            |
| Home                                                                 | Radio Network               | firmware ver. 1.03 |
|                                                                      | Station Name Setup          |                    |
| Items                                                                | Setting                     |                    |
| Input Name                                                           |                             |                    |
|                                                                      | Save                        |                    |
|                                                                      |                             |                    |

• Enter station name ( Max. 50 Character ) and click on Save button

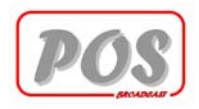

• Click on main link for go to main page and click [ AC Power Control ]

| POS POWER Control - Windows Internet Explorer |                       | -D×                 |
|-----------------------------------------------|-----------------------|---------------------|
| 🕞 🕞 🔻 🔊 http://192.168.1.100/ACcontrol.cgi    | 💌 🗟 😽 🗙 輝 Live Search | P -                 |
| Eile Edit View Favorites Tools Help           |                       |                     |
| Geravorites Or POWER Control                  |                       | 🔄 • 📾 • 👘 👋         |
| Home                                          | Radio Network         | firmware ver. 1.03. |
|                                               | AC POWER CONTROL      |                     |
| Items                                         | Setting               |                     |
| AC Power Control                              | □ on                  |                     |
|                                               | Save & Apply          |                     |
| Done                                          | Internet              | 🐴 • 🔍 100% • 🎵      |

Figure 5 AC Power Control

- Click on Check box and click on Save & Apply for turn on AC power of Exciter and Amplifier
- Click on main link for go to main page and click [FM Exciter Setup]

| FM - Station Setup - Windows Interne | t Explorer |                                          | _ _ ×              |
|--------------------------------------|------------|------------------------------------------|--------------------|
| G S 🗢 🖉 http://192.168.1.100/STs     | etup1.cgi  | 💌 🗟 🔸 🗙 輝 Live Search                    | - ٩                |
| Eile Edit View Favorites Tools H     | elp        |                                          |                    |
| 🙀 Favorites 🏾 🏉 FM - Station Setup   |            |                                          | <u>`</u> `````     |
|                                      |            |                                          | -                  |
| Home                                 | Radio      | Network                                  |                    |
|                                      | •          |                                          | firmware ver. 1.03 |
|                                      | FM Ex      | kciter Setup                             |                    |
| Items                                | Setting    | Description                              |                    |
| Power Control                        | I ON       | ON/OFF Power Transmission                |                    |
| Frequency Target                     | 87.50      | Frequency Range 87.50 to 108.00 MHz      |                    |
| Power Target                         | 1          | Power Output Range 0 to 9999 W           |                    |
| Reflect Target                       | 1          | Power Reflection Range 0 to 100 W        |                    |
| Temperature Target                   | 40         | Temperature Protection Range 40 to 50 °C |                    |
|                                      |            | Set                                      |                    |
|                                      |            | 001                                      |                    |
|                                      |            |                                          |                    |
|                                      |            |                                          |                    |
|                                      |            |                                          |                    |
|                                      |            |                                          |                    |
|                                      |            |                                          | ×                  |
| Done                                 |            | Internet                                 | 🖌 🔹 💐 100% 👻 🖉     |

Figure 6 FM Exciter Setup

• Enter parameter for Exciter and click on Set button, POS-1L+ will send setup parameter to Exciter and user can see result on [ Monitor Station ] Page

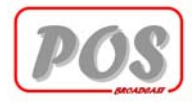

| e <u>E</u> dit ⊻iew F <u>a</u> vorites <u>T</u> ools <u>H</u> | jelp    |                                          |                   |
|---------------------------------------------------------------|---------|------------------------------------------|-------------------|
| Favorites 🧉 FM - Station Setup                                |         |                                          | 🛛 🟠 • 🖾 •         |
| 6.004                                                         |         |                                          |                   |
| lome                                                          | Radio   | Network                                  | firmware ver. 1.0 |
|                                                               | FM Am   | plifier Setup                            |                   |
| Items                                                         | Setting | Description                              |                   |
| Power Control                                                 | I ON    | ON/OFF Power Transmission                |                   |
| Power Target                                                  | 1       | Power Output Range 0 to 9999 W           |                   |
| Reflect Target                                                | 1       | Power Reflection Range 0 to 100 W        |                   |
| Temperature Target                                            | 40      | Temperature Protection Range 40 to 50 °C |                   |
|                                                               |         | Cot .                                    |                   |
|                                                               |         | Set                                      |                   |
|                                                               |         |                                          |                   |
|                                                               |         |                                          |                   |
|                                                               |         |                                          |                   |
|                                                               |         |                                          |                   |

• Click on main link for go to main page and click [FM Amplifier Setup ]

Figure 7 FM Amplifier Setup

- Enter parameter for Amplifier and click on Set button, POS-1L+ will send setup parameter to Amplifier and user can see result on [Monitor Station] Page
- For monitor parameter of exciter and amplifier on line click [ Monitor Station ] on main page

| s                            | 👌 • 🖸 •                      |
|------------------------------|------------------------------|
| Network Monitoring St        | ystem<br>nute 33 Sec.        |
| FM Exciter                   | FM Amplifier                 |
| 0 Day 0 Hour 0 Minute 0 Sec. | 0 Day 0 Hour 0 Minute 0 Sec. |
| 0                            | 0                            |
| OFF                          | OFF                          |
| OFF                          |                              |
| 0.0                          |                              |
| 0                            |                              |
| 0                            |                              |
| 0                            |                              |
| OFF                          |                              |
| 0.0                          | 0.0                          |
| 0.0                          | 0.0                          |
| 0.0                          | 0.0                          |
| 0.0                          | 0.0                          |
| 0.0                          | 0.0                          |
|                              |                              |

**Figure 8 Monitor Status** 

\*Parameter will automatic refresh every 10 seconds but if you want to manual refresh click on Refresh button

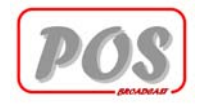

# **3. External Description**

This chapter reports the elements of the front and rear panels of the POS-1L+ with a brief description of each of them.

## 3.1 Front Panel

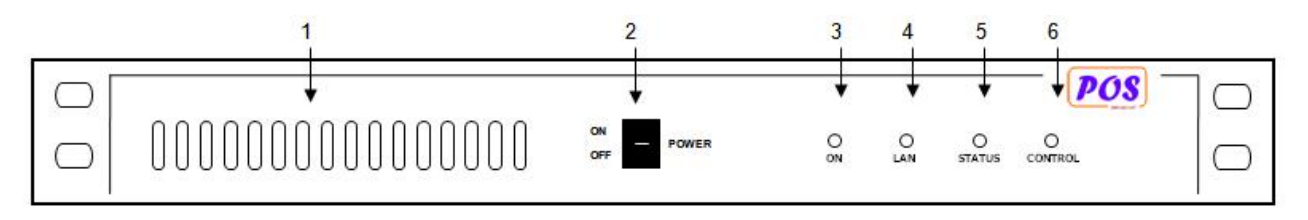

| [1] AIR FLOW | Grid for the intake of the air flow of the forced ventilation        |
|--------------|----------------------------------------------------------------------|
| [2] POWER    | ON/OFF switch.                                                       |
| [3] ON       | Green LED, light when the POS-1L+ is working.                        |
| [4] LAN      | Green LED, light when the send or receive data via LAN.              |
| [5] STATUS   | Green LED, light when the receive data from Exciter or<br>Amplifier. |
| [6] CONTROL  | Green LED, light when Exciter and Amplifier power on.                |

### 3.2 Rear Panel

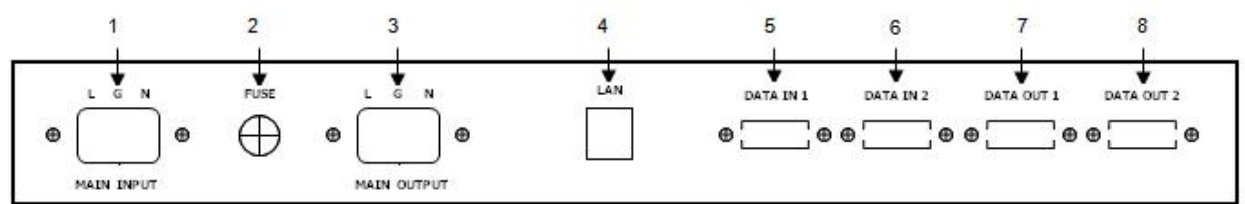

| [1] MAIN INPUT<br>[2] FUSE                                                     | Mains supply terminal, 180 - 240V 50-60 Hz.<br>Fuse holder. Use a screwdriver to access the fuse Contains<br>the general protection fuse rated 30 A.                                                                                      |
|--------------------------------------------------------------------------------|----------------------------------------------------------------------------------------------------|
| [3] MAIN OUTPUT<br>[4] LAN<br>[5] DATA IN 1<br>[6] DATA IN 2<br>[7] DATA OUT 1 | Output supply terminal for supply to Exciter and Amplifier.<br>RJ-45 LAN connecter use for monitor and control.<br>RS-232, DB-9, for connect with Exciter.<br>RS-232, DB-9, for connect with Amplifier.<br>RS-232, DB-9, for Maintenance. |
| [8] DATA OUT 2                                                                 | RS-232, DB-9, reserve.                                                                                                    |

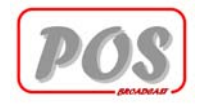

# 4. Technical Specifications

## 4.1 Physical specifications

Panel size Depth Weight Working Temperature

4.2 Electrical specifications

A.C. power supply A.C. output current LAN Connection 483 mm (19") x 44 mm (1 3/4") (1U) 240 mm (9 1/2") 1.5 Kg 0 °C - 50 °C

≅ 180 V - 240 V 50 - 60 Hz Max. 30 A 10/100 MBits/Sec.